# Erläuterung zu Webmail bei ZUM-Mail

Stand: Januar 2025

### 1. Webmail aufrufen

| 1 | Rufen Sie die Seite<br>"www.grundschulpost.de" auf      | S www.grundschulpost.de                                                                                                    |
|---|---------------------------------------------------------|----------------------------------------------------------------------------------------------------|
| 2 | Melden Sie sich mit<br>Benutzername und Passwort<br>an. | Willkommen bei ZUM-Mail-Grundschule         Benutzername         Passwort         Anmelden         Wenn du noch keinen Benutzernamen und kein Passwort hast, dann kannst du dies <u>hier</u> bekommen. |

# 2. E-Mail empfangen

| 3 | Durch einen Klick auf das<br>Icon E-Mail (Aktualisieren) in<br>der Menü-Leiste wird das<br>Mailfach aktualisiert.                                                                                                    |                                                                                                    |
|---|----------------------------------------------------------------------------------------------------|----------------------------------------------------------------------------------------------------|
| 4 | Hier erkennt man die erste<br>Mail als noch nicht gelesen.<br>Die beiden unteren wurden<br>schon einmal geöffnet.<br>Fährt man über den<br>Absendernamen, so wird die<br>Email-Adresse angezeigt.                                   | Betreff       Von       Datum       Größe         • Das ist ein Beispiel für eine ungeöffnete       • Karo       Heute 18:37       2 KB         • Das ist ein Beispiel für eine geöffnete Mail       Karo       Heute 18:37       2 KB         • Das ist ein Beispiel       Karo       Heute 18:37       2 KB                                                                                                    |
| 5 | Durch Doppelklicken auf den<br>Betreff wird die Email<br>komplett angezeigt.<br>Es besteht nun die<br>Möglichkeit die Mail:<br>- zu beantworten<br>- an jemanden weiterzuleiten<br>- zu löschen<br>- zu drucken<br>- zu verschieben | Betreff Das ist ein Beispiel für eine geöffnete Mail         Von         An karo       @zum-mail.de1         Datum Heute 18:37         Ich bin sehr an der Benutzung des Webclient von ZUM-Mail interessiert, vermisse aber bisher eine Bedienungsanleitung.         Inbesondere sind mir die Icons (Bildchen) oben noch recht unklar.         Für eine Erläuterung wäre ich sehr dankbar.            mit freundlichen Grüßen         Hans Huber                                                                                                    |
| 6 | Die Zeichen im Einzelnen:                                                                                                    | Image: Second second second |

## 3. E-Mail beantworten

|    | Antonent                                                                                                    | Betreff Das ist ein Beispiel für eine geöffnete Mail         Von       1         An karo       @zum-mail.de 1                                                                                                    |
|----|----------------------------------------------------------------------------------------------------|----------------------------------------------------------------------------------------------------|
| 7  | Antwort:<br>Automatisch wird der<br>ursprüngliche Absender als<br>Empfänger eingetragen. Die<br>alte Mail wird mit > Zeichen<br>angezeigt. Es kann weiterer<br>Text hinzugefügt werden.                                                                                                    | Datum Heute 18:37<br>Hallo,<br>Am Tue, 4 Jul 2006 15:39:02 +0200, schrieb Achim Burgermeister <a.burgermeist<br>&gt; Ich bin sehr an der Benutzung des Webclient von ZUM-Mail interessiert,<br/>&gt; vermisse aber bisher eine Bedienungsanleitung.<br/>&gt;<br/>&gt; Inbesondere sind mir die Icons (Bildchen) oben noch recht unklar.<br/>&gt;<br/>&gt; Für eine Erläuterung wäre ich sehr dankbar.<br/>An einer Bedienungsanleitung wird gerade gearbeitet. Ich bitte um Geduld.<br/>MfG<br/>A.Burgermeister</a.burgermeist<br> |
| 8  | Zum Absenden klickt man auf den Briefkasten.                                                                                                    | 🗲 🖳 🖉 🎿 🖄 🍲                                                                                                    |
| 9  | Die Büroklammer verweist<br>auf mögliche Anhänge. Klickt<br>man darauf, öffnet sich ein<br>weiteres Fenster. Man kann<br>dann den eigenen Computer<br>nach Anlagen, wie Bildern<br>oder Texten "durchsuchen"<br>und diese dann "hochladen".<br>Man kann auch mehrere<br>Anhänge hintereinander<br>hochladen. | Anhänge<br>DSCI0141.JPG (209 KB)<br>Über das "Löschen"-Symbol kann der<br>Anhang wieder entfernt werden                                                                                                    |
| 10 | Kommt eine Mail mit Anhang<br>an, so wird, z.B. das Bild, mit<br>angezeigt.                                                                                                    | eister<br>72<br>790<br>257184                                                                                                    |

## 4. Adressbuch

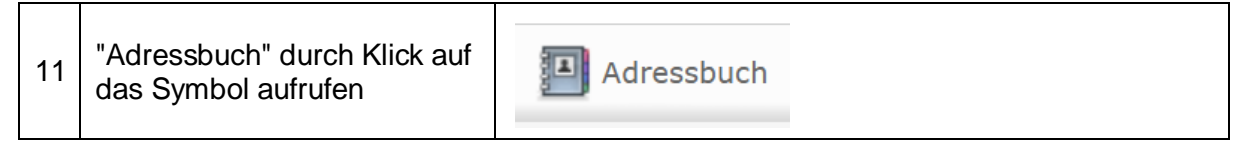

| 12 | Es werden die eingegebenen<br>Adressen, nach dem<br>Anzeigenamen sortiert,<br>angezeigt. Über das +-lcon<br>kann eine neue Adresse<br>eingegeben werden.                                        | Kontakte                                                                                                    |
|----|----------------------------------------------------------------------------------------------------|----------------------------------------------------------------------------------------------------|
| 13 | Es erscheinen rechts die<br>Felder für die neue Adresse.<br>Der Anzeigename ist für die<br>Auswahl bei neuen Mails<br>wichtig.                                                                  | Florian       Test         Feld hinzufügen        Kontaktilde Kontaktilde Kontaktil |
| 14 | Bearbeiten einer Adresse:<br>Durch Klick auf die Zeile links<br>erscheinen rechts die<br>zugehörigen Daten. Durch<br>Klick auf Kontakt bearbeiten<br>wird die Anzeige wie oben<br>eingeblendet. | Kontakte         Florian Test         Florian Test         Eigenschaften         E-Mail         Privat       firoian.test@zum-mail.de         Telefon         Privat       0123455789         Adresse         Privat       Wunschstraße 7         Himmelsdorf 12345                                                                                                    |

### 5. Neue E-Mail schreiben

| 15 | Über das Icon mit dem<br>Bleistift gelangt man zu einer<br>neuen Mail an einen neuen<br>Empfänger.           | 🛃 📝 🖂 🗟 • 📷 • 🧭 |
|----|----------------------------------------------------------------------------------------------------|-----------------|
| 16 | Automatisch wird die<br>Absenderadresse und die<br>Signatur (siehe<br>Einstellungen) bereits<br>eingetragen. |                 |

| 17 | In der Empfängerzeile kann<br>nun die Adresse neu<br>eingegeben werden oder es<br>wird entsprechend der<br>Buchstabenfolge aus dem<br>Adressbuch ausgewählt.<br>Es können mehrere<br>Adressen ausgewählt<br>werden. | An f<br>Betreff Florian Test < flroian.test@zum-mail.de>                                                                    |
|----|----------------------------------------------------------------------------------------------------|----------------------------------------------------------------------------------------------------|
| 18 | Unter "Betreff" sollte der Titel<br>der Mitteilung vermerkt<br>werden.                                                                                                    | An Florian Test <firoian.test@zum-mail.de>, Betreff Anleitung zur Nutzung der Grundschulpost</firoian.test@zum-mail.de>     |
| 19 | In dem großen Feld darunter<br>wird der eigentliche<br>Mitteilungstext geschrieben                                                                                                    | An Florian Test <flroian.test@zum-mail.de>,<br/>Betreff Anleitung zur Nutzung der Grundschulpost</flroian.test@zum-mail.de> |
| 20 | Anlagen werden wie unter<br>Punkt 9 beschrieben,<br>hinzugefügt.                                                                                                    |                                                                                                    |
| 21 | Durch Klick auf den<br>Briefkasten wird die Mail<br>abgeschickt.                                                                                                    |                                                                                                    |